## meusburger

## CADClick: Setup VISI direct insertion driver and plugin for versions from 2017 (all 64-bit)

- 1. Download & install the latest CADClick interface update: <u>Download CADClick interfaces update</u>
- 2. Download & install of the VISI-Plugins Download VISI plugin

## 3. Set up menu entry for each desired compatible VISI version

The menu entry in the VISI-specific file "ext3d.mnu" must be extended as follows using a text editor.

To do this, add the following lines to the file "<VISI-installation>\User\_Profiles\Default\Eng\ext3d.mnu" hinzu.

"Meusburger" { "CADClick® Plugin", "DLL ccPlugin\_VISI.exec 1"; };

If you are using a different language or specific environment, you will find the file in the appropriate subdirectory of "

## 4. CAD export from the Meusburger offline shop

- 4.1. Compile parts list and start CAD transfer
- 4.2. Select the desired VISI version at "direct insert"
  - 4.2.1. Optional: The settings button can be used to switch on the definable alignment/rotation in CAD
  - 4.2.2. Start export by clicking on the arrow
  - 4.2.3. A message appears that the VISI plugin has been detected <u>IMPORTANT: LEAVE THIS MESSAGE UNTOUCHED - DO NOT PRESS A BUTTON!</u>
- 4.3. Via the menu "Meusburger --> CADClick® Plugin" set up in VISI you can import the CAD data 4.3.1. Select insertion point --> model is inserted
  - 4.3.2. Optional: Define alignment/rotation of the imported model